## Wie lege ich eine Zentrale / Hotline / Gruppe an?

1. Gruppe im Web Frontend anlegen:

| E STARFACE UP                                                                                                    |                                                                                     | Funktionstasten anlegen - BLF                                                                                           |
|----------------------------------------------------------------------------------------------------|-------------------------------------------------------------------------------------|----------------------------------------------------------------------------------------------------|
| Benutzer Hinzufügen                                                                                                    | S Rufnummern                                                                        | In den Desktop-Apps (Windows/MAC) sieht dies etwa so aus:                                                               |
| 4 <sub>/10</sub><br>Benutzer<br>zur Übersicht                                                                                                    | 5/20<br>Rufnummern zugewiesen<br>zur Übersicht                                      | STARFACE Comfortphoning - Premium Edition<br>Starface Ansicht Hife<br>Hoffmann, Michael *<br>Verfügbar *<br>Softphone * |
| 🚢 Gruppen                                                                                                    | 🐸 Konferenz                                                                         | Tasten X                                                                                                    |
| Du kannst mehrere Benutzer in Gruppen<br>zusammenfassen, die dann alle unter einer<br>Rufnummer erreicht werden können.<br>Leg jetzt Deine erste Gruppe an! | Konferenzdienst noch nicht eingerichtet.<br>Konfiguriere den Konferenzdienst jetzt! | Suche nach Namen 😵 🖍                                                                                                    |
| zur Übersicht                                                                                                    | Konfigurieren                                                                       | Reich, Beate                                                                                                    |
|                                                                                                    |                                                                                     | Schmidt, Anna                                                                                                    |
| ≡ STARFACE UP                                                                                                    |                                                                                     | Gruppe [Zentrale]                                                                                                    |
| 😑 zurück zum Dashboard                                                                                                    |                                                                                     | RNr anzeigen [+49 721 984148083]                                                                                        |
| Gruppenübersicht                                                                                                    |                                                                                     | - G Mailbox [+49 721 984148089]                                                                                         |
|                                                                                                    |                                                                                     | - Funktionstaste hinzufügen                                                                                             |
| Du kannst mehrere Benutzer ir<br>die dann alle unter einer Rufnu<br>Lege jetzt Deine erste Gruppe a                                                         | n einer Gruppe zusammenfassen,<br>immer erreicht werden können.<br>m!               |                                                                                                    |
| 🔶 Grup                                                                                                    | pe hinzufügen                                                                       | <b>ROT</b> aktiviert - An Gruppe "Zentrale" angemeldet und Rufnummer der Zentrale wird signalisiert.                    |
| 2. Gruppenname, Benutzer hinzufügen, Nummer vergeben                                                                                                    |                                                                                     | Per Klick auf Gruppen BLF abmelden, optional persönliche Mailbox<br>anklicken und in Feierabend gehen<br>auf Android:   |

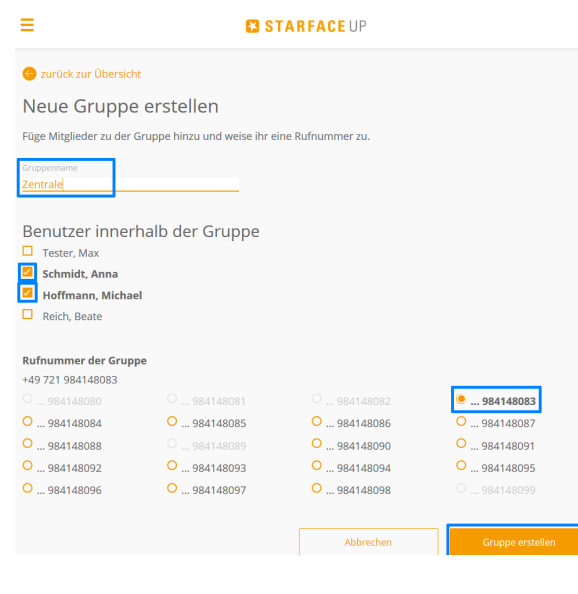

4. Benutzer an Gruppe an-/abmelden

Euroktionstaston anlegen - BLE

## 3. Mailbox konfigurieren

| =                                        | STARFACE UP |                     |
|------------------------------------------|-------------|---------------------|
| 🌀 zurück zum Dashboard                   |             |                     |
| Gruppenübersicht                         |             |                     |
|                                          |             | + Gruppe hinzufügen |
| 🖍 bearbeiten                             |             |                     |
| <b></b> Zentrale                         |             |                     |
| +49 721 984148083<br>Mailboxnummer: *934 |             |                     |
| (2 Mitglieder)                           |             |                     |
|                                          |             |                     |

In der Gruppenübersicht ist die jeweilige Mailboxnummer zu finden.

Über das Tastenfeld \*9xx wählen und Mailbox konfigurieren.

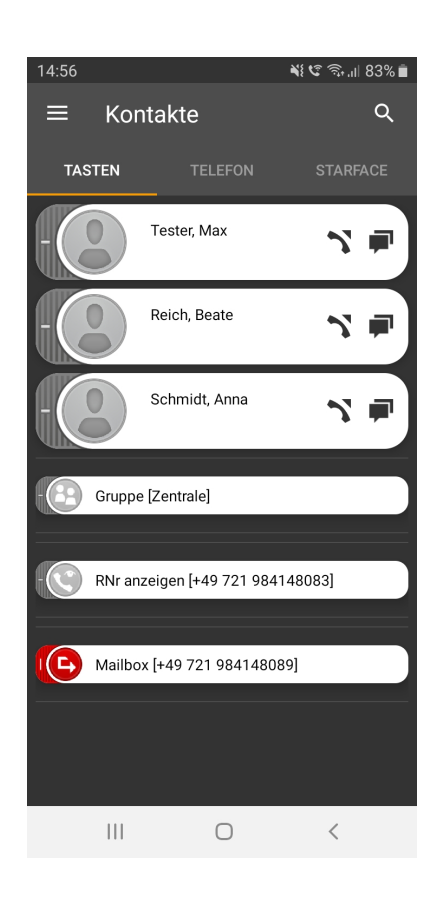

## GRAU deaktiviert

Signalisiert wird nun die eigene Rufnummer, nicht der der Zentrale. Optional kann man auch abgemeldet aus der Gruppe sein und die Rufnummer signalisieren.